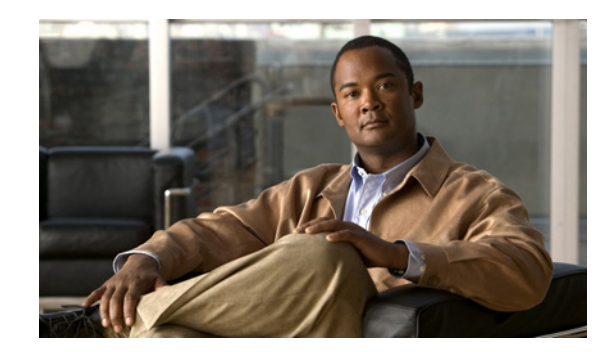

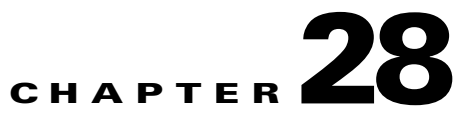

# Using the Prime Network Basic Operation Commands

Prime Network allows you to perform basic operations on a selected network element. To perform the basic operation commands, you can launch it in a network element from the Prime Network Vision List or Map View. Figure 28-1 shows what happens when you right-click a network element. From here, you can choose **Commands**.

S. Note

To view the basic operation commands in the Cisco Carrier Packet Transport (CPT) System, you must right-click the Cisco Carrier Packet Transport (CPT) System in the Prime Network Vision List or Map View and click **Logical Inventory > CPT Context Container**.

٩, Note

The basic operation commands in this chapter can be executed by all network elements that run on Cisco IOS software, Cisco IOS XR software, and Cisco NX OS software. You will not be able to execute these commands on network elements that have Cisco Catalyst OS software.

Figure 28-1

| Υ Υ                                 |                                    |                             | 📟 Inventory                    |   |
|-------------------------------------|------------------------------------|-----------------------------|--------------------------------|---|
| Ci. Va Prime Network Vision         |                                    |                             | Aggregate                      |   |
| File Edit View No Tools A           | tivation Network Inventory Reports | <u>W</u> indow <u>H</u> elp | Disaggregate                   |   |
|                                     | 🖬 🔩 🖻 🛛 📰 🕲 📧 🔜 🔛                  | 🔍 🔳 🏟 🖹 🗳 🔀                 | Poll Now                       |   |
| BV CONTRACTOR                       |                                    |                             | 🛐 Attach Business Tag          |   |
|                                     |                                    |                             | Tilter Tickets                 |   |
| * [] ▼ M0*WR, 6m+j 20 38xx bqp [2m] |                                    |                             | Resize                         |   |
| 🖄 🔻 🖻 7600_vrf [1M]                 | 7600_vif[1M]                       |                             | Remove from Map                |   |
| www.f4M+1                           |                                    | 1_1                         | Save as New Map                |   |
| mwr_cem                             |                                    | 88 A                        | 💕 Open relevant Maps           |   |
|                                     | 38xx_bgp [2m] N                    | WR [4M+]                    | Run Report                     | • |
|                                     |                                    |                             | Tools                          | • |
|                                     |                                    |                             | Topology                       | • |
|                                     |                                    |                             | Properties                     |   |
|                                     |                                    | Configurat                  | ion   Commands                 | • |
|                                     |                                    | OAM                         | <ul> <li>Management</li> </ul> | • |
|                                     |                                    | asr1 Show                   | VNE Tools                      | • |
|                                     | • (                                | Tools                       | •                              |   |
| Find : 🛃 👌                          | マヤ市市                               |                             |                                |   |
| Severity Ticket ID Last Modifie     | ation Time   😯 Root 🕅 Root Even    | Time Descriptio             | n Location Acknow              |   |
| V 220003 12-Aug-11                  | 22:58:29 🦞 12-Aug-11               | 17:46:10 Device Un          | reachable asr1k_6rd No         |   |
| V 260001 12-Aug-11                  | 22:56:56 🦞 12-Aug-11               | 22:43:23 Device Un          | reachable 7600_vrf No          |   |
| 230003 12-Aug-11                    | 21:44:35 🛕 12-Aug-11               | 18:41:55 keepalive          | not co 38xx_bgp G No           |   |
|                                     |                                    |                             | Line 0 (Size 8)                |   |
|                                     |                                    |                             |                                | 6 |

**Basic Operation Commands** 

| 1 | Menu Bar                | 5 | Ticket Pane              |
|---|-------------------------|---|--------------------------|
| 2 | Tool bar                | 6 | Hide/display Ticket Pane |
| 3 | Device Right-click Menu | 7 | Navigation Pane          |
| 4 | Status Bar              |   |                          |

The basic operation commands that you can perform include:

- Configuration Commands, page 28-2
- Show Commands, page 28-24
- Tools Commands, page 28-27
- OAM Commands, page 28-30

# **Configuration Commands**

The configuration commands allow you to configure the selected network element. The commands include:

- Add Interface Configuration, page 28-3
- Remove Interface Configuration, page 28-4
- Update Interface Configuration, page 28-4
- Add Loopback Interface, page 28-5
- Add Port Description, page 28-6
- Remove Port Description, page 28-6

- Update Port Description, page 28-7
- Change Port Status, page 28-8
- Enable traps, page 28-8
- Remove Access List, page 28-9
- Remove Access List Entry, page 28-9
- Remove Rate Limit, page 28-10
- Write Memory, page 28-10
- Disable Interface, page 28-11
- Enable Interface, page 28-11
- Assign Port To Vlan, page 28-11
- DeAssign Port To Vlan, page 28-12
- Add Host Name, page 28-12
- Remove Host Name, page 28-13
- Add DNS Server, page 28-13
- Remove DNS Server, page 28-14
- Add NTP Server, page 28-15
- Remove NTP Server, page 28-15
- Syslog Host Logging, page 28-16
- Add Traps, page 28-16
- Remove Traps, page 28-17
- Add Radius Server, page 28-18
- Remove Radius Server, page 28-18
- Add Tacacs Server, page 28-19
- Remove Tacacs Server, page 28-20
- Add Tacacs+ Server, page 28-20
- Remove Tacacs+ Server, page 28-21
- Add SNMP Configuration, page 28-21
- Remove SNMP Configuration, page 28-22
- Update SNMP Configuration, page 28-23

#### Add Interface Configuration

Use the **Add Interface Configuration** command to add an interface configuration to the selected network element.

- Step 1 In the Network Vision List or Map View, right-click the network element.
- Step 2 Choose Physical Inventory.
- **Step 3** Choose the corresponding interface and right-click, choose **Commands > Configuration > Add Interface Configuration**.

**Step 4** Enter the value for the following parameters.

| Input Parameter | Description                                |
|-----------------|--------------------------------------------|
| IP Address Type | The IP address family- can be IPv4 or IPv6 |
| IP Address      | The IP address - can be IPv4 or IPv6       |
| Mask            | The subnet mask IP address.                |
| Description     | The description of the interface.          |

- Step 5 To see the commands that will be applied on the device, click **Preview**.
- **Step 6** You can view the commands in the Result tab. You can go back and make any required changes to the input parameters.
- **Step 7** To schedule the command, click the Scheduling tab. For more details on scheduling, see Scheduling a Command.
- Step 8 To run the commands, click Execute Now. You can view errors in the Result tab, if there are any.
  Step 9 To close the dialog box, click Close.

## **Remove Interface Configuration**

Use the **Remove Interface Configuration** command to remove an interface configuration from the selected network element.

| Step 1 | In the Network Vision List or Map View, right-click the network element.                                            |
|--------|----------------------------------------------------------------------------------------------------|
| Step 2 | Choose Logical Inventory > Routing Entities. Choose the corresponding interface and right-click.                    |
| Step 3 | Choose Commands > Configuration > Remove Interface Configuration.                                                   |
| Step 4 | To see the commands that will be applied on the device, click <b>Preview</b> .                                      |
| Step 5 | You can view the commands in the Result tab. You can go back and make any required changes to the input parameters. |
| Step 6 | To schedule the command, click the Scheduling tab. For more details on scheduling, see Scheduling a Command.        |
| Step 7 | To run the commands, click Execute Now.                                                                             |
|        | You can view errors in the Result tab, if there are any.                                                            |
| Step 8 | To close the dialog box, click <b>Close</b> .                                                                       |

#### **Update Interface Configuration**

Use the **Update Interface Configuration** command to update an interface configuration on the selected network element.

- Step 1 In the Network Vision List or Map View, right-click the network element.
- **Step 2** Choose **Logical Inventory** > **Routing Entities.** Choose the corresponding interface and right-click.
- **Step 3** Choose Commands > Configuration > Update Interface Configuration.
- **Step 4** Enter the value for the following parameter.

| Input Parameter | Description                       |
|-----------------|-----------------------------------|
| Description     | The description of the interface. |

- Step 5 To see the commands that will be applied on the device, click **Preview**.
- **Step 6** You can view the commands in the Result tab. You can go back and make any required changes to the input parameters.
- **Step 7** To schedule the command, click the Scheduling tab. For more details on scheduling, see Scheduling a Command.
- Step 8To run the commands, click Execute Now.You can view errors in the Result tab, if there are any.
- **Step 9** To close the dialog box, click **Close**.

#### Add Loopback Interface

Use the **Add Loopback Interface** command to add a loop back interface on the selected network element.

- **Step 1** In the Network Vision List or Map View, right-click the network element.
- **Step 2** Choose **Commands > Configuration > Add Loopback Interface**.
- **Step 3** Enter the value for the following parameter

| Input Parameter | Description                                      |
|-----------------|--------------------------------------------------|
| IPAddress Type  | The IP address family- can be IPv4 or IPv6       |
| Address         | The IP address - can be IPv4 or IPv6             |
| Loopback ID     | The loopback identifier of the IP address.       |
| Mask            | The subnet mask IP address - can be IPv4 or IPv6 |

- Step 4 To see the commands that will be applied on the device, click **Preview**.
- **Step 5** You can view the commands in the Result tab. You can go back and make any required changes to the input parameters.
- **Step 6** To schedule the command, click the Scheduling tab. For more details on scheduling, see Scheduling a Command.
- Step 7 To run the commands, click Execute Now.

Γ

You can view errors in the Result tab, if there are any.

**Step 8** To close the dialog box, click **Close**.

#### **Add Port Description**

Use the Add port description command to add a port description on the selected network element.

| This command is unavaila                                                                                                    | on the Cisco Carrier Packet Transport (CPT) System.                                                                                                    | _ |
|----------------------------------------------------------------------------------------------------|----------------------------------------------------------------------------------------------------|---|
|                                                                                                    |                                                                                                    |   |
| In the Network Vision Lis                                                                                                    | Map View, right-click the network element.                                                                                                    |   |
| Choose Physical Inventor                                                                                                    |                                                                                                    |   |
| Choose the corresponding <b>description</b> .                                                                                                    | erface and right-click, choose <b>Commands &gt; Configuration &gt; Add port</b>                                                                                                    |   |
| Enter the value for the fol                                                                                                    | ing parameter.                                                                                                    |   |
|                                                                                                    |                                                                                                    |   |
| Input Parameter                                                                                                    | Description                                                                                                    | - |
| Input Parameter Description                                                                                                    | Description           The description of the port.                                                                                                    | - |
| Input Parameter<br>Description<br>To see the commands that<br>You can view the comman<br>input parameters.                                                                       | Description           The description of the port.           I be applied on the device, click Preview.           in the Result tab. You can go back and make any required changes to the                                                                                                    | - |
| Input Parameter         Description         To see the commands that         You can view the command         input parameters.         To schedule the command         Command. | Description           The description of the port.           I be applied on the device, click Preview.           in the Result tab. You can go back and make any required changes to the           ick the Scheduling tab. For more details on scheduling, see Scheduling a                                                               | - |
| Input Parameter<br>Description<br>To see the commands that<br>You can view the comman<br>input parameters.<br>To schedule the command<br>Command.<br>To run the commands, cli    | Description           The description of the port.           I be applied on the device, click Preview.           in the Result tab. You can go back and make any required changes to the           ick the Scheduling tab. For more details on scheduling, see Scheduling a           Execute Now.                                        |   |
| Input ParameterDescriptionTo see the commands thatYou can view the commandinput parameters.To schedule the commandCommand.To run the commands, cliYou can view errors in the     | Description           The description of the port.           I be applied on the device, click Preview.           in the Result tab. You can go back and make any required changes to the           ick the Scheduling tab. For more details on scheduling, see Scheduling a           Execute Now.           esult tab, if there are any. |   |

#### **Remove Port Description**

Use the **Remove port description** command to remove a port description on the selected network element.

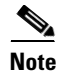

This command is unavailable on the Cisco Carrier Packet Transport (CPT) System.

Step 1 In the Network Vision List or Map View, right-click the network element.

**Step 2** Choose Physical Inventory.

| Step 3 | Choose the corresponding interface and right-click, choose <b>Commands &gt; Configuration &gt; Remove port description.</b> |
|--------|----------------------------------------------------------------------------------------------------|
| Step 4 | To see the commands that will be applied on the device, click <b>Preview</b> .                                              |
| Step 5 | You can view the commands in the Result tab. You can go back and make any required changes to the input parameters.         |
| Step 6 | To schedule the command, click the Scheduling tab. For more details on scheduling, see Scheduling a Command.                |
| Step 7 | To run the commands, click Execute Now.                                                                                     |
|        | You can view errors in the Result tab, if there are any.                                                                    |
| Step 8 | To close the dialog box, click <b>Close</b> .                                                                               |
|        |                                                                                                    |

#### **Update Port Description**

Use the **Update port description** command to update the port description on the selected network element.

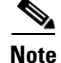

This command is unavailable on the Cisco Carrier Packet Transport (CPT) System.

- **Step 1** In the Network Vision List or Map View, right-click the network element.
- **Step 2** Choose Physical Inventory.
- **Step 3** Choose the corresponding interface and right-click, choose **Commands > Configuration > Update port description**.
- **Step 4** Enter the value for the following parameter.

| Input Parameter | Description                  |
|-----------------|------------------------------|
| Description     | The description of the port. |

- Step 5 To see the commands that will be applied on the device, click **Preview**.
- **Step 6** You can view the commands in the Result tab. You can go back and make any required changes to the input parameters.
- Step 7 To schedule the command, click the Scheduling tab. For more details on scheduling, see Scheduling a Command.
- **Step 8** To run the commands, click **Execute Now**.

You can view errors in the Result tab, if there are any.

**Step 9** To close the dialog box, click **Close**.

#### **Change Port Status**

Use the **Change port status** command to add a loop back interface on the selected network element.

| ation > Change                                                                                               |  |
|----------------------------------------------------------------------------------------------------|--|
| ation > Change                                                                                               |  |
| ation > Change                                                                                               |  |
| ation > Change                                                                                               |  |
|                                                                                                    |  |
|                                                                                                    |  |
|                                                                                                    |  |
|                                                                                                    |  |
|                                                                                                    |  |
|                                                                                                    |  |
| ed changes to the                                                                                            |  |
| To schedule the command, click the Scheduling tab. For more details on scheduling, see Scheduling a Command. |  |
|                                                                                                    |  |
|                                                                                                    |  |
|                                                                                                    |  |
|                                                                                                    |  |

#### **Enable traps**

Use the Enable traps command to enable traps on the selected network element.

Step 1 In the Network Vision List or Map View, right-click the network element.

Step 2 Choose Commands > Configuration > System > SNMP > Enable traps.

**Step 3** Enter the value for the following parameter

| Input Parameter | Description         |
|-----------------|---------------------|
| Community       | The community name. |
| Host address    | The host address.   |

Step 4 To see the commands that will be applied on the device, click Preview.

**Step 5** You can view the commands in the Result tab. You can go back and make any required changes to the input parameters.

| Step 6 | To schedule the command, click the Scheduling tab. For more details on scheduling, see Scheduling a Command. |
|--------|----------------------------------------------------------------------------------------------------|
| Step 7 | To run the commands, click Execute Now.                                                                      |
|        | You can view errors in the Result tab, if there are any.                                                     |

**Step 8** To close the dialog box, click **Close**.

#### **Remove Access List**

Use the **Remove access list** command to remove the access list on the selected network element.

|   | You can not execute this command on network elements that run on Cisco IOS XR software.                             |
|---|----------------------------------------------------------------------------------------------------|
|   |                                                                                                    |
|   | In the Network Vision List or Map View, right-click the network element.                                            |
|   | Choose Commands > Configuration > System > Remove access list.                                                      |
| 1 | To see the commands that will be applied on the device, click <b>Preview</b> .                                      |
|   | You can view the commands in the Result tab. You can go back and make any required changes to the input parameters. |
|   | To schedule the command, click the Scheduling tab. For more details on scheduling, see Scheduling a Command.        |
|   | To run the commands, click Execute Now.                                                                             |
|   | You can view errors in the Result tab, if there are any.                                                            |
|   | To close the dialog box, click <b>Close</b> .                                                                       |

#### **Remove Access List Entry**

Use the **Remove access list entry** command to remve access list entry on the selected network element.

| Note |  |
|------|--|

You can not execute this command on network elements that run on Cisco IOS XR software.

| Step 1 | In the l | Network | Vision | List or | Map | View, | right-cl | lick t | he networ | k el | ement |
|--------|----------|---------|--------|---------|-----|-------|----------|--------|-----------|------|-------|
|--------|----------|---------|--------|---------|-----|-------|----------|--------|-----------|------|-------|

- Step 2 Choose Commands > Configuration > System > Remove access list entry.
- Step 3 To see the commands that will be applied on the device, click Preview.
- **Step 4** You can view the commands in the Result tab. You can go back and make any required changes to the input parameters.
- **Step 5** To schedule the command, click the Scheduling tab. For more details on scheduling, see Scheduling a Command.
- Step 6 To run the commands, click Execute Now.

You can view errors in the Result tab, if there are any.

**Step 7** To close the dialog box, click **Close**.

#### **Remove Rate Limit**

Use the **Remove rate limit** command to remove the rate limit on the selected network element.

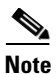

You can not execute this command on network elements that run on Cisco IOS XR software.

| Step 1 | In the Network Vision List or Map View, right-click the network element.                                            |  |
|--------|----------------------------------------------------------------------------------------------------|--|
| Step 2 | Choose Commands > Configuration > System > Remove rate limit.                                                       |  |
| Step 3 | To see the commands that will be applied on the device, click <b>Preview</b> .                                      |  |
| Step 4 | You can view the commands in the Result tab. You can go back and make any required changes to the input parameters. |  |
| Step 5 | To schedule the command, click the Scheduling tab. For more details on scheduling, see Scheduling a Command.        |  |
| Step 6 | To run the commands, click Execute Now.                                                                             |  |
|        | You can view errors in the Result tab, if there are any.                                                            |  |
| Step 7 | To close the dialog box, click <b>Close</b> .                                                                       |  |
|        |                                                                                                    |  |

#### Write Memory

Use the Write memory command to write memory on the selected network element.

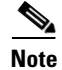

You can not execute this command on network elements that run on Cisco IOS XR software.

| Step 1 | In the Network Vision List or Map View, right-click the network element.                                            |
|--------|----------------------------------------------------------------------------------------------------|
| Step 2 | Choose Commands > Configuration > Write memory.                                                                     |
| Step 3 | To see the commands that will be applied on the device, click <b>Preview</b> .                                      |
| Step 4 | You can view the commands in the Result tab. You can go back and make any required changes to the input parameters. |
| Step 5 | To schedule the command, click the Scheduling tab. For more details on scheduling, see Scheduling a Command.        |
| Step 6 | To run the commands, click Execute Now.                                                                             |
|        | You can view errors in the Result tab, if there are any.                                                            |
| Step 7 | To close the dialog box, click Close.                                                                               |
|        |                                                                                                    |

#### **Disable Interface**

Use the **Disable Interface** command to disable the interface on the selected network element.

| Step 1 | In the Network Vision List or Map View, right-click the network element.                                            |
|--------|----------------------------------------------------------------------------------------------------|
| Step 2 | Choose Logical Inventory > Routing Entities. Choose the corresponding interface and right-click.                    |
| Step 3 | Choose Commands > Configuration > Disable Interface.                                                                |
| Step 4 | To see the commands that will be applied on the device, click <b>Preview</b> .                                      |
| Step 5 | You can view the commands in the Result tab. You can go back and make any required changes to the input parameters. |
| Step 6 | To schedule the command, click the Scheduling tab. For more details on scheduling, see Scheduling a Command.        |
| Step 7 | To run the commands, click Execute Now.                                                                             |
|        | You can view errors in the Result tab, if there are any.                                                            |
| Step 8 | To close the dialog box, click Close.                                                                               |

#### **Enable Interface**

Use the Enable Interface command to enable the interface on the selected network element.

| Step 1 | In the Network Vision List or Map View, right-click the network element.                                            |  |
|--------|----------------------------------------------------------------------------------------------------|--|
| Step 2 | Choose Logical Inventory > Routing Entities. Choose the corresponding interface and right-click.                    |  |
| Step 3 | Choose Commands > Configuration > Enable Interface.                                                                 |  |
| Step 4 | To see the commands that will be applied on the device, click <b>Preview</b> .                                      |  |
| Step 5 | You can view the commands in the Result tab. You can go back and make any required changes to the input parameters. |  |
| Step 6 | To schedule the command, click the Scheduling tab. For more details on scheduling, see Scheduling a Command.        |  |
| Step 7 | To run the commands, click Execute Now.                                                                             |  |
|        | You can view errors in the Result tab, if there are any.                                                            |  |
| Step 8 | To close the dialog box, click Close.                                                                               |  |

#### **Assign Port To Vlan**

Use the Assign Port To Vlan command to assign a port to VLAN on the selected network element.

- Step 1 In the Network Vision List or Map View, right-click the network element.
- Choose Logical Inventory > Routing Entities. Choose the corresponding interface and right-click. Step 2

\

#### Step 3 Choose Commands > Configuration > Assign Port To Vlan.

**Step 4** Enter the following parameter.

| Input Parameter | Description                                                       |
|-----------------|-------------------------------------------------------------------|
| VLAN ID         | The VLAN identifier. Value should be with in the range 1 to 4094. |

- Step 5 To see the commands that will be applied on the device, click **Preview**.
- **Step 6** You can view the commands in the Result tab. You can go back and make any required changes to the input parameters.
- **Step 7** To schedule the command, click the Scheduling tab. For more details on scheduling, see Scheduling a Command.
- Step 8To run the commands, click Execute Now.You can view errors in the Result tab, if there are any.
- **Step 9** To close the dialog box, click **Close**.

#### **DeAssign Port To Vlan**

Use the DeAssign Port To Vlan command to de-assign a port to VLAN on the selected network element.

| Step 1 | In the Network Vision List or Map View, right-click the network element.                                            |
|--------|----------------------------------------------------------------------------------------------------|
| Step 2 | Choose Logical Inventory > Routing Entities. Choose the corresponding interface and right-click.                    |
| Step 3 | Choose Commands > Configuration > DeAssign Port To Vlan.                                                            |
| Step 4 | To see the commands that will be applied on the device, click <b>Preview</b> .                                      |
| Step 5 | You can view the commands in the Result tab. You can go back and make any required changes to the input parameters. |
| Step 6 | To schedule the command, click the Scheduling tab. For more details on scheduling, see Scheduling a Command.        |
| Step 7 | To run the commands, click Execute Now.                                                                             |
|        | You can view errors in the Result tab, if there are any.                                                            |
| Step 8 | To close the dialog box, click Close.                                                                               |
|        |                                                                                                    |

#### **Add Host Name**

Use the Add Host Name command to add a host name on the selected network element.

Step 1 In the Network Vision List or Map View, right-click the network element.

Step 2 Choose Commands > Configuration > System > Add Host Name.

**Step 3** Enter the value for the following parameter.

| Input Parameter | Description           |
|-----------------|-----------------------|
| Host name       | The name of the host. |

- Step 4 To see the commands that will be applied on the device, click **Preview**.
- **Step 5** You can view the commands in the Result tab. You can go back and make any required changes to the input parameters.
- **Step 6** To schedule the command, click the Scheduling tab. For more details on scheduling, see Scheduling a Command.
- Step 7 To run the commands, click Execute Now. You can view errors in the Result tab, if there are any.
  Step 8 To close the dialog box, click Close.

#### **Remove Host Name**

Use the **Remove Host Name** command to remove a host name on the selected network element.

- **Step 1** In the Network Vision List or Map View, right-click the network element.
- Step 2 Choose Commands > Configuration > System > Remove Host Name.
- Step 3 To see the commands that will be applied on the device, click **Preview**.
- **Step 4** You can view the commands in the Result tab. You can go back and make any required changes to the input parameters.
- Step 5 To schedule the command, click the Scheduling tab. For more details on scheduling, see Scheduling a Command.
- Step 6To run the commands, click Execute Now.You can view errors in the Result tab, if there are any.
- **Step 7** To close the dialog box, click **Close**.

#### **Add DNS Server**

Use the Add DNS Server command to add a DNS server to the selected network element.

- Step 1 In the Network Vision List or Map View, right-click the network element.
- Step 2 Choose Commands > Configuration > System > DNS > Add DNS Server.
- **Step 3** Enter the values for the following parameters

| Input Parameter                          | Description                       |
|------------------------------------------|-----------------------------------|
| Domain Name                              | The name of the domain.           |
| Domain List                              | The name of the domain list.      |
| Domain Name Server Address 1 ([A.B.C.D]) | The domain name server address 1. |

- Step 4 To see the commands that will be applied on the device, click **Preview**.
- **Step 5** You can view the commands in the Result tab. You can go back and make any required changes to the input parameters.
- **Step 6** To schedule the command, click the Scheduling tab. For more details on scheduling, see Scheduling a Command.
- Step 7To run the commands, click Execute Now.You can view errors in the Result tab, if there are any.
- **Step 8** To close the dialog box, click **Close**.

#### **Remove DNS Server**

Use the Remove DNS Server command to add a DNS server from the selected network element.

**Step 1** In the Network Vision List or Map View, right-click the network element.

#### Step 2 Choose Commands > Configuration > System > DNS > Remove DNS Server.

**Step 3** Enter the values for the following parameters

| Input Parameter                          | Description                       |
|------------------------------------------|-----------------------------------|
| Domain Name                              | The name of the domain            |
| Domain List                              | The name of the domain list       |
| Domain Name Server Address 1 ([A.B.C.D]) | The domain name server address 1. |

- Step 4 To see the commands that will be applied on the device, click **Preview**.
- **Step 5** You can view the commands in the Result tab. You can go back and make any required changes to the input parameters.
- **Step 6** To schedule the command, click the Scheduling tab. For more details on scheduling, see Scheduling a Command.
- Step 7 To run the commands, click Execute Now.You can view errors in the Result tab, if there are any.
- **Step 8** To close the dialog box, click **Close**.

#### **Add NTP Server**

Use the Add NTP Server command to add a NTP server from the selected network element.

- Step 1 In the Network Vision List or Map View, right-click the network element.
- Step 2 Choose Commands > Configuration > System > NTP > Add NTP Server.
- **Step 3** Enter the values for the following parameters

| Input Parameter    | Description                                                   |
|--------------------|---------------------------------------------------------------|
| IPAddress Type     | The address family- IPV4 or IPV6 values.                      |
| NTP Server Address | The NTP server IP address.                                    |
| Version Number     | The version number.                                           |
| Key Id             | The key identifier. The range should be from 0 to 4294967295. |
| Interface Name     | The name of the interface.                                    |

- Step 4 To see the commands that will be applied on the device, click Preview.
- **Step 5** You can view the commands in the Result tab. You can go back and make any required changes to the input parameters.
- **Step 6** To schedule the command, click the Scheduling tab. For more details on scheduling, see Scheduling a Command.
- Step 7 To run the commands, click Execute Now. You can view errors in the Result tab, if there are any.Step 8 To close the dialog box, click Close.

#### **Remove NTP Server**

Use the Remove NTP Server command to remove a NTP server from the selected network element.

- Step 1 In the Network Vision List or Map View, right-click the network element.
- **Step 2** Choose **Commands > Configuration > System > NTP > Remove NTP Server.**
- **Step 3** Enter the values for the following parameter.

NTP Server Address, The NTP server IP address.

- Step 4 To see the commands that will be applied on the device, click Preview.
- **Step 5** You can view the commands in the Result tab. You can go back and make any required changes to the input parameters.
- **Step 6** To schedule the command, click the Scheduling tab. For more details on scheduling, see Scheduling a Command.
- Step 7 To run the commands, click Execute Now.

You can view errors in the Result tab, if there are any.

**Step 8** To close the dialog box, click **Close**.

#### **Syslog Host Logging**

Use the **Syslog Host Logging** command to view the syslogs of host logging on the selected network element.

- **Step 1** In the Network Vision List or Map View, right-click the network element.
- Step 2 Choose Commands > Configuration > System > Syslog Host Logging.
- **Step 3** Enter the values for the following parameters

| Input Parameter        | Description                                                                |
|------------------------|----------------------------------------------------------------------------|
| Host Type              | The host type- IPV4 or IPV6 host.                                          |
| Logging Host           | The IP address of the logging host.                                        |
| Logging Buffer Size    | Logging buffer size. Value should be in the range from 4096 to 2147483647. |
| Logging Buffered       | Logging Buffered                                                           |
| Logging Facility       | Logging Facility                                                           |
| Logging Severity Level | Logging Severity Level                                                     |
| Logging History        | Logging History                                                            |

- Step 4 To see the commands that will be applied on the device, click **Preview**.
- **Step 5** You can view the commands in the Result tab. You can go back and make any required changes to the input parameters.
- **Step 6** To schedule the command, click the Scheduling tab. For more details on scheduling, see Scheduling a Command.
- Step 7 To run the commands, click Execute Now. You can view errors in the Result tab, if there are any.
  Step 8 To close the dialog box, click Close.

#### Add Traps

Use the Add Traps command to add traps on the selected network element.

Step 1 In the Network Vision List or Map View, right-click the network element.
Step 2 Choose Commands > Configuration > System > Snmp > Add Traps.
Step 3 Enter the values for the following parameters

| Input Parameter | Description |
|-----------------|-------------|
| Trap 1          | Trap list 1 |
| Trap 2          | Trap list 2 |
| Trap 3          | Trap list 3 |
| Trap 4          | Trap list 4 |
| Trap 5          | Trap list 5 |
| Trap 6          | Trap list 6 |
| Trap 7          | Trap list 7 |

Step 4 To see the commands that will be applied on the device, click Preview.

- **Step 5** You can view the commands in the Result tab. You can go back and make any required changes to the input parameters.
- **Step 6** To schedule the command, click the Scheduling tab. For more details on scheduling, see Scheduling a Command.
- Step 7 To run the commands, click Execute Now.You can view errors in the Result tab, if there are any.
- **Step 8** To close the dialog box, click **Close**.

#### **Remove Traps**

Use the **Remove Traps** command to remove traps on the selected network element.

Step 1 In the Network Vision List or Map View, right-click the network element.

**Step 2** Choose **Commands > Configuration > System > Snmp > Remove Traps**.

**Step 3** Enter the values for the following parameters.

| Input Parameter | Description |
|-----------------|-------------|
| Trap 1          | Trap list 1 |
| Trap 2          | Trap list 2 |
| Trap 3          | Trap list 3 |
| Trap 4          | Trap list 4 |
| Trap 5          | Trap list 5 |
| Trap 6          | Trap list 6 |
| Trap 7          | Trap list 7 |

Step 4 To see the commands that will be applied on the device, click **Preview**.

**Step 5** You can view the commands in the Result tab. You can go back and make any required changes to the input parameters.

Step 6 To schedule the command, click the Scheduling tab. For more details on scheduling, see Scheduling a Command.
Step 7 To run the commands, click Execute Now. You can view errors in the Result tab, if there are any.
Step 8 To close the dialog box, click Close.

#### **Add Radius Server**

Use the Add Radius Server command to add a radius server on the selected network element.

**Step 1** In the Network Vision List or Map View, right-click the network element.

**Step 2** Choose **Commands > Configuration > System > RADIUS > Add Radius Server**.

**Step 3** Enter the values for the following parameters

| Input Parameter            | Description                                                       |
|----------------------------|-------------------------------------------------------------------|
| Radius Server Host Address | The radius server host IP address                                 |
| Authentication port value  | The authentication port. Value should be in the range 0 to 65535. |
| key-value                  | The key-value of th radius server??                               |
| Authentication List Name   | The authentication list name.                                     |
| Group Name                 | The name of the group.                                            |

- Step 4 To see the commands that will be applied on the device, click **Preview**.
- **Step 5** You can view the commands in the Result tab. You can go back and make any required changes to the input parameters.
- **Step 6** To schedule the command, click the Scheduling tab. For more details on scheduling, see Scheduling a Command.
- Step 7
   To run the commands, click Execute Now.

   You can view errors in the Result tab, if there are any.
- **Step 8** To close the dialog box, click **Close**.

#### **Remove Radius Server**

Use the **Remove Radius Server** command to remove a radius server on the selected network element.

Step 1 In the Network Vision List or Map View, right-click the network element.
Step 2 Choose Commands > Configuration > System > RADIUS > Remove Radius Server.
Step 3 Enter the values for the following parameters

| Input Parameter            | Description                       |
|----------------------------|-----------------------------------|
| Radius Server Host Address | The radius server host IP address |
| Authentication List Name   | The authentication list name.     |

- **Step 4** To see the commands that will be applied on the device, click **Preview**.
- **Step 5** You can view the commands in the Result tab. You can go back and make any required changes to the input parameters.
- **Step 6** To schedule the command, click the Scheduling tab. For more details on scheduling, see Scheduling a Command.
- Step 7To run the commands, click Execute Now.You can view errors in the Result tab, if there are any.
- **Step 8** To close the dialog box, click **Close**.

#### **Add Tacacs Server**

Use the Add Tacacs Server command to add a TACAS server on the selected network element.

- Step 1 In the Network Vision List or Map View, right-click the network element.
- Step 2 Choose Commands > Configuration > System > TACACS > Add Tacacs Server.
- **Step 3** Enter the values for the following parameters

| Input Parameter            | Description                                                   |
|----------------------------|---------------------------------------------------------------|
| Tacacs Server Host Address | The TACAS Server Host IP Address.                             |
| Retransmit Value           | The retransmit value. Values should be in the range 0 to 100. |
| Timeout Value              | The timeout value. Value should be in the range 1 to 1000.    |

- Step 4 To see the commands that will be applied on the device, click Preview.
- **Step 5** You can view the commands in the Result tab. You can go back and make any required changes to the input parameters.
- **Step 6** To schedule the command, click the Scheduling tab. For more details on scheduling, see Scheduling a Command.
- Step 7To run the commands, click Execute Now.You can view errors in the Result tab, if there are any.
- **Step 8** To close the dialog box, click **Close**.

## **Remove Tacacs Server**

Use the **Remove Tacacs Server** command to remove a TACAS server on the selected network element.

- Step 1 In the Network Vision List or Map View, right-click the network element.
- **Step 2** Choose **Commands > Configuration > System > TACACS > Remove Tacacs Server**.
- **Step 3** Enter the values for the following parameters

| Input Parameter            | Description                       |
|----------------------------|-----------------------------------|
| Tacacs Server Host Address | The TACAS Server Host IP Address. |

- Step 4 To see the commands that will be applied on the device, click **Preview**.
- **Step 5** You can view the commands in the Result tab. You can go back and make any required changes to the input parameters.
- **Step 6** To schedule the command, click the Scheduling tab. For more details on scheduling, see Scheduling a Command.
- Step 7 To run the commands, click Execute Now.You can view errors in the Result tab, if there are any.
- **Step 8** To close the dialog box, click **Close**.

#### Add Tacacs+ Server

Use the Add Tacacs Server command to add a TACAS+ server on the selected network element.

- **Step 1** In the Network Vision List or Map View, right-click the network element.
- **Step 2** Choose **Commands > Configuration > System > TACACS+ > Add Tacacs+ Server**.
- **Step 3** Enter the values for the following parameters

| Input Parameter             | Description                         |
|-----------------------------|-------------------------------------|
| Tacacs+ Server Host Address | The TACACS+ server host IP address. |
| key-value                   | The key-value.                      |
| Authentication List Name    | The authentication list name.       |
| Group Name                  | The name of the group.              |

- Step 4 To see the commands that will be applied on the device, click **Preview**.
- **Step 5** You can view the commands in the Result tab. You can go back and make any required changes to the input parameters.
- **Step 6** To schedule the command, click the Scheduling tab. For more details on scheduling, see Scheduling a Command.

| Step 7 | To run the commands, click Execute Now.                  |  |
|--------|----------------------------------------------------------|--|
|        | You can view errors in the Result tab, if there are any. |  |
| Step 8 | To close the dialog box, click <b>Close</b> .            |  |

#### **Remove Tacacs+ Server**

Use the Add Tacacs Server command to remove a TACAS+ server on the selected network element.

- **Step 1** In the Network Vision List or Map View, right-click the network element.
- Step 2 Choose Commands > Configuration > System > TACACS+ > Remove Tacacs+ Server.
- **Step 3** Enter the values for the following parameters.

| Input Parameter             | Description                         |
|-----------------------------|-------------------------------------|
| Tacacs+ Server Host Address | The TACACS+ server host IP address. |
| Authentication List Name    | The authentication list name.       |

- Step 4 To see the commands that will be applied on the device, click Preview.
- **Step 5** You can view the commands in the Result tab. You can go back and make any required changes to the input parameters.
- **Step 6** To schedule the command, click the Scheduling tab. For more details on scheduling, see Scheduling a Command.
- **Step 7** To run the commands, click **Execute Now**.

You can view errors in the Result tab, if there are any.

**Step 8** To close the dialog box, click **Close**.

# Add SNMP Configuration

Use the **Add Snmp Configuration** command to add an SNMP configuration on the selected network element.

- Step 1 In the Network Vision List or Map View, right-click the network element.
- Step 2 Choose Commands > Configuration > System > Snmp > Add Snmp Configuration.
- **Step 3** Enter the values for the following parameters.

| Input Parameter  | Description           |
|------------------|-----------------------|
| Host address     | The host address.     |
| Community String | The community string. |

| Input Parameter                            | Description                                     |
|--------------------------------------------|-------------------------------------------------|
| Community Access Type                      | Community Access Type                           |
| Trap community Type                        | The trap community type.                        |
| Snmp Engine ID                             | The SNMP engine identifier.                     |
| Snmp Server View Name                      | The SNMP server view name.                      |
| MIB View Family Name                       | The MIB view family name.                       |
| MIB family Included/Excluded from the view | The MIB family Included/Excluded from the view. |
| Snmp Server Group Name                     | The SNMP server group name.                     |
| SNMPv3 Group Security Model                | The SNMPv3 group security model.                |
| Group Read View Name                       | The group read view name.                       |
| Group Write View Name                      | The group write view nam.e                      |
| Group Notify View Name                     | The group notify view name.                     |
| Snmp Server User Name                      | The SNMP server user name.                      |
| SNMPv3 User Security Model                 | The SNMPv3 user security model.                 |
| Authentication Password                    | The authentication password.                    |

- Step 4 To see the commands that will be applied on the device, click Preview.
- **Step 5** You can view the commands in the Result tab. You can go back and make any required changes to the input parameters.
- **Step 6** To schedule the command, click the Scheduling tab. For more details on scheduling, see Scheduling a Command.
- **Step 7** To run the commands, click **Execute Now**.

You can view errors in the Result tab, if there are any.

**Step 8** To close the dialog box, click **Close**.

#### **Remove SNMP Configuration**

Use the **Remove Snmp Configuration** command to remove an SNMP configuration on the selected network element.

- **Step 1** In the Network Vision List or Map View, right-click the network element.
- **Step 2** Choose **Commands > Configuration > System > Snmp > Remove Snmp Configuration.**
- **Step 3** Enter the values for the following parameters

| Input Parameter  | Description           |
|------------------|-----------------------|
| Host address     | The host address.     |
| Community String | The community string. |

| Input Parameter             | Description                      |
|-----------------------------|----------------------------------|
| Trap community Type         | The trap community type.         |
| Snmp Server View Name       | The SNMP server view name.       |
| Snmp Server Group Name      | The SNMP server group name.      |
| SNMPv3 Group Security Model | The SNMPv3 group security model. |
| Snmp Server User Name       | The SNMP server user name.       |

- Step 4 To see the commands that will be applied on the device, click **Preview**.
- **Step 5** You can view the commands in the Result tab. You can go back and make any required changes to the input parameters.
- **Step 6** To schedule the command, click the Scheduling tab. For more details on scheduling, see Scheduling a Command.
- Step 7 To run the commands, click Execute Now. You can view errors in the Result tab, if there are any.
  Step 8 To close the dialog box, click Close.
- **Update SNMP Configuration**

Use the **Update Snmp Configuration** command to add an SNMP configuration on the selected network element.

Step 1 In the Network Vision List or Map View, right-click the network element.

**Step 2** Choose **Commands > Configuration > System > Snmp > Update Snmp Configuration.** 

**Step 3** Enter the values for the following parameters.

| Input Parameter                            | Description                                     |
|--------------------------------------------|-------------------------------------------------|
| Host address                               | The host address.                               |
| Community String                           | The community string.                           |
| Community Access Type                      | Community Access Type                           |
| Trap community Type                        | The trap community type.                        |
| Snmp Server View Name                      | The SNMP server view name.                      |
| MIB View Family Name                       | The MIB view family name.                       |
| MIB family Included/Excluded from the view | The MIB family Included/Excluded from the view. |
| Snmp Server Group Name                     | The SNMP server group name.                     |
| SNMPv3 Group Security Model                | The SNMPv3 group security model.                |
| Group Read View Name                       | The group read view name.                       |
| Group Write View Name                      | The group write view name.                      |

| Input Parameter            | Description                     |
|----------------------------|---------------------------------|
| Group Notify View Name     | The group notify view name.     |
| Snmp Server User Name      | The SNMP server user name.      |
| SNMPv3 User Security Model | The SNMPv3 user security model. |
| Authentication Password    | The authentication password.    |

| Step 4 | To see the commands that will be applied on the device, click <b>Preview</b> .                                      |  |
|--------|----------------------------------------------------------------------------------------------------|--|
| Step 5 | You can view the commands in the Result tab. You can go back and make any required changes to the input parameters. |  |
| Step 6 | To schedule the command, click the Scheduling tab. For more details on scheduling, see Scheduling a Command.        |  |
| Step 7 | To run the commands, click Execute Now.                                                                             |  |
|        | You can view errors in the Result tab, if there are any.                                                            |  |
| Step 8 | To close the dialog box, click <b>Close</b> .                                                                       |  |

## **Show Commands**

The show commands allow you to show the details of the selected network element. The commands include:

- Interface Brief, page 28-24
- IP Route, page 28-25 ٠
- VRF IP Route, page 28-25 •
- Running Config, page 28-26 ٠
- Running Config from File, page 28-26 •
- Startup Config, page 28-26 ٠
- Users (Telnet Sessions), page 28-27 •

#### **Interface Brief**

Use the Interface Brief command to provide more brief information on the selected network element.

- Step 1 In the Network Vision List or Map View, right-click the network element.
- Choose Commands > Show > IP > Interface Brief. Step 2
- Step 3 To see the commands that will be applied on the device, click Preview.
- You can view the commands in the Result tab. You can go back and make any required changes to the Step 4 input parameters.

| Step 5 | To schedule the command, click the Scheduling tab. For more details on scheduling, see Scheduling a |
|--------|----------------------------------------------------------------------------------------------------|
|        | Command.                                                                                            |
|        |                                                                                                    |

- Step 6To run the commands, click Execute Now.You can view errors in the Result tab, if there are any.
- **Step 7** To close the dialog box, click **Close**.

#### **IP Route**

Use the **IP route** command to provide more brief information of the IP route of the selected network element.

- Step 1 In the Network Vision List or Map View, right-click the network element.
- Step 2 Choose Commands > Show > IP route.
- Step 3 To see the commands that will be applied on the device, click **Preview**.
- **Step 4** You can view the commands in the Result tab. You can go back and make any required changes to the input parameters.
- Step 5 To schedule the command, click the Scheduling tab. For more details on scheduling, see Scheduling a Command.
- Step 6To run the commands, click Execute Now.You can view errors in the Result tab, if there are any.
- **Step 7** To close the dialog box, click **Close**.

#### **VRF IP Route**

Use the **VRF IP route** command to provide information on the VRF IP route of the selected network element.

- **Step 1** In the Network Vision List or Map View, right-click the network element.
- Step 2 Choose Commands > Show > VRF IP route.
- Step 3 To see the commands that will be applied on the device, click **Preview**.
- **Step 4** You can view the commands in the Result tab. You can go back and make any required changes to the input parameters.
- Step 5 To schedule the command, click the Scheduling tab. For more details on scheduling, see Scheduling a Command.
- Step 6To run the commands, click Execute Now.You can view errors in the Result tab, if there are any.
- **Step 7** To close the dialog box, click **Close**.

#### **Running Config**

Use the Running Config command to view the running configuration of the selected network element.

- Step 1 In the Network Vision List or Map View, right-click the network element.
- **Step 2** Choose **Commands > Show > Running Config.**
- Step 3 To see the commands that will be applied on the device, click **Preview**.
- **Step 4** You can view the commands in the Result tab. You can go back and make any required changes to the input parameters.
- **Step 5** To schedule the command, click the Scheduling tab. For more details on scheduling, see Scheduling a Command.
- Step 6 To run the commands, click Execute Now.You can view errors in the Result tab, if there are any.
- **Step 7** To close the dialog box, click **Close**.

#### **Running Config from File**

Use the **Running Config from file** command to view the running configuration of the selected network element from the file.

Step 1 In the Network Vision List or Map View, right-click the network element. Step 2 Choose Commands > Show > Running Config from file. Step 3 To see the commands that will be applied on the device, click Preview. Step 4 You can view the commands in the Result tab. You can go back and make any required changes to the input parameters. Step 5 To schedule the command, click the Scheduling tab. For more details on scheduling, see Scheduling a Command. Step 6 To run the commands, click **Execute Now**. You can view errors in the Result tab, if there are any. Step 7 To close the dialog box, click Close.

## **Startup Config**

Use the Startup Config command to view the start-up configuration of the selected network element.

| Step 1 | In the Network Vision List or Map View, right-click the network element.       |
|--------|--------------------------------------------------------------------------------|
| Step 2 | Choose Commands > Show > Startup Config.                                       |
| Step 3 | To see the commands that will be applied on the device, click <b>Preview</b> . |

- **Step 4** You can view the commands in the Result tab. You can go back and make any required changes to the input parameters.
- Step 5 To schedule the command, click the Scheduling tab. For more details on scheduling, see Scheduling a Command.
- Step 6To run the commands, click Execute Now.<br/>You can view errors in the Result tab, if there are any.To it is it is a state of the state of the state of
- **Step 7** To close the dialog box, click **Close**.

## **Users (Telnet Sessions)**

Use the **Users** (**Telnet Sessions**) command to view the details of the telnet sessions of the selected network element.

- Step 1 In the Network Vision List or Map View, right-click the network element.
- Step 2 Choose Commands > Show > Users (Telnet Sessions).
- Step 3 To see the commands that will be applied on the device, click Preview.
- **Step 4** You can view the commands in the Result tab. You can go back and make any required changes to the input parameters.
- **Step 5** To schedule the command, click the Scheduling tab. For more details on scheduling, see Scheduling a Command.
- **Step 6** To run the commands, click **Execute Now**.

You can view errors in the Result tab, if there are any.

**Step 7** To close the dialog box, click **Close**.

# **Tools Commands**

The tools commands allow you to transfer files from the selected network element. The commands include:

- From FTP, page 28-28
- From TFTP, page 28-28
- To FTP, page 28-29
- To TFTP, page 28-29

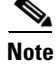

The tools commands are unavailable on the Cisco Carrier Packet Transport (CPT) System.

#### From FTP

Use the From FTP command to perform FTP on the selected network element.

- **Step 1** In the Network Vision List or Map View, right-click the network element.
- **Step 2** Choose **Commands > Tools > File copy > From FTP**.
- **Step 3** Enter the value for the following parameter.

| Input Parameter | Description                                                                 |
|-----------------|-----------------------------------------------------------------------------|
| Source File     | The configuration source file type.                                         |
| Dest file       | The destination configuration file type- running config or start-up config. |
| Password        | The FTP password.                                                           |
| Source IP       | The source IP address                                                       |
| Source file     | The configuration source file type.                                         |
| User            | The FTP user name                                                           |

- Step 4 To see the commands that will be applied on the device, click **Preview**.
- **Step 5** You can view the commands in the Result tab. You can go back and make any required changes to the input parameters.
- **Step 6** To schedule the command, click the Scheduling tab. For more details on scheduling, see Scheduling a Command.
- **Step 7** To run the commands, click **Execute Now**.

You can view errors in the Result tab, if there are any.

**Step 8** To close the dialog box, click **Close**.

#### From TFTP

Use the From TFTP command to perform TFTP on the selected network element.

- **Step 1** In the Network Vision List or Map View, right-click the network element.
- **Step 2** Choose **Commands > Tools > File copy > From TFTP**.
- **Step 3** Enter the value for the following parameter.

| Input Parameter | Description                              |
|-----------------|------------------------------------------|
| Dest file       | The destination configuration file type. |
| Source IP       | The source IP address.                   |
| Source file     | The configuration source file type.      |

- Step 4 To see the commands that will be applied on the device, click **Preview**.
- **Step 5** You can view the commands in the Result tab. You can go back and make any required changes to the input parameters.
- **Step 6** To schedule the command, click the Scheduling tab. For more details on scheduling, see Scheduling a Command.
- Step 7To run the commands, click Execute Now.You can view errors in the Result tab, if there are any.
- **Step 8** To close the dialog box, click **Close**.

#### To FTP

Use the To FTP command to perform FTP on the selected network element.

- Step 1 In the Network Vision List or Map View, right-click the network element.
- **Step 2** Choose **Commands > Tools > File copy > To FTP**.
- **Step 3** Enter the value for the following parameter

| Input Parameter  | Description                         |
|------------------|-------------------------------------|
| Destination IP   | The destination IP address.         |
| Destination file | The destination file.               |
| Password         | The FTP password.                   |
| Source file      | The source configuration file type. |
| User             | The FTP user name.                  |

- Step 4 To see the commands that will be applied on the device, click **Preview**.
- **Step 5** You can view the commands in the Result tab. You can go back and make any required changes to the input parameters.
- **Step 6** To schedule the command, click the Scheduling tab. For more details on scheduling, see Scheduling a Command.
- Step 7 To run the commands, click Execute Now.
  You can view errors in the Result tab, if there are any.
  Step 8 To close the dialog box, click Close.

## **To TFTP**

Use the To TFTP command to perform TFTP on the selected network element.

Step 1 In the Network Vision List or Map View, right-click the network element.

#### **Step 2** Choose **Commands > Tools > File copy > To FTP**.

**Step 3** Enter the value for the following parameter.

| Input Parameter  | Description                        |
|------------------|------------------------------------|
| Destination IP   | The destination IP address         |
| Destination file | The destination file               |
| Source file      | The source configuration file type |

- **Step 4** To see the commands that will be applied on the device, click **Preview**.
- **Step 5** You can view the commands in the Result tab. You can go back and make any required changes to the input parameters.
- **Step 6** To schedule the command, click the Scheduling tab. For more details on scheduling, see Scheduling a Command.
- Step 7To run the commands, click Execute Now.You can view errors in the Result tab, if there are any.
- **Step 8** To close the dialog box, click **Close**.

# **OAM** Commands

TheOAM commands allow you to perform operations, administration, and maintanence operations on the selected network element. The commands include:

- Destination From Device, page 28-30
- Ping VRF, page 28-31
- Trace Route From Device, page 28-31
- Trace Route VRF, page 28-32

#### **Destination From Device**

Use the **Destination From Device** command to view the destination from device on the selected network element.

- **Step 1** In the Network Vision List or Map View, right-click the network element.
- Step 2 Choose Commands > OAM > Ping > Destination From Device.
- **Step 3** Enter the value for the following parameter.

| Input Parameter     | Description              |
|---------------------|--------------------------|
| Destination address | The destination address. |

**Step 4** To see the commands that will be applied on the device, click **Preview**.

| Step 5 | You can view the commands in the Result tab. | You can | go back and | l make an | y required | changes | to the |
|--------|----------------------------------------------|---------|-------------|-----------|------------|---------|--------|
|        | input parameters.                            |         |             |           |            |         |        |

- **Step 6** To schedule the command, click the Scheduling tab. For more details on scheduling, see Scheduling a Command.
- Step 7
   To run the commands, click Execute Now.

   You can view errors in the Result tab, if there are any.
- **Step 8** To close the dialog box, click **Close**.

#### Ping VRF

Use the **Ping VRF** command to perform ping VRF on the selected network element.

- **Step 1** In the Network Vision List or Map View, right-click the network element.
- Step 2 Choose Commands > OAM > Ping VRF.
- **Step 3** Enter the value for the following parameter

| Input Parameter     | Description              |
|---------------------|--------------------------|
| Destination address | The destination address. |

- Step 4 To see the commands that will be applied on the device, click **Preview**.
- **Step 5** You can view the commands in the Result tab. You can go back and make any required changes to the input parameters.
- **Step 6** To schedule the command, click the Scheduling tab. For more details on scheduling, see Scheduling a Command.
- **Step 7** To run the commands, click **Execute Now**.

You can view errors in the Result tab, if there are any.

**Step 8** To close the dialog box, click **Close**.

#### **Trace Route From Device**

Use the **Trace Route From Device** command to view the trace route from the selected network element.

- **Step 1** In the Network Vision List or Map View, right-click the network element.
- Step 2 Choose Commands > OAM > Trace Route From Device.
- **Step 3** Enter the value for the following parameter

| Input Parameter     | Description              |
|---------------------|--------------------------|
| Destination address | The destination address. |

| Step 4 | To see the commands that will be applied on the device, click <b>Preview</b> .                                      |
|--------|----------------------------------------------------------------------------------------------------|
| Step 5 | You can view the commands in the Result tab. You can go back and make any required changes to the input parameters. |
| Step 6 | To schedule the command, click the Scheduling tab. For more details on scheduling, see Scheduling a Command.        |
| Step 7 | To run the commands, click Execute Now.                                                                             |
|        | You can view errors in the Result tab, if there are any.                                                            |
| Step 8 | To close the dialog box, click Close.                                                                               |
|        |                                                                                                    |

#### **Trace Route VRF**

Use the Trace Route VRF command to view the trace route VRF from the selected network element.

- **Step 1** In the Network Vision List or Map View, right-click the network element.
- Step 2 Choose Commands > OAM > Trace Route VRF.
- **Step 3** Enter the value for the following parameter.

| Input Parameter     | Description              |
|---------------------|--------------------------|
| Destination address | The destination address. |

- Step 4 To see the commands that will be applied on the device, click **Preview**.
- **Step 5** You can view the commands in the Result tab. You can go back and make any required changes to the input parameters.
- **Step 6** To schedule the command, click the Scheduling tab. For more details on scheduling, see Scheduling a Command.
- Step 7To run the commands, click Execute Now.You can view errors in the Result tab, if there are any.
- **Step 8** To close the dialog box, click **Close**.

# **Scheduling a Command**

You can specify when you want to execute a command using the Scheduling tab of the commands window.

To schedule a command, you must:

Step 1 In the Network Vision List or Map View, right-click the network element.

Step 2 Choose Commands and then select the desired command.

- **Step 3** Click the Scheduling tab.
- **Step 4** Choose Execute Now to execute the command at that instance.
- **Step 5** Choose Schedule Job to schedule the command to execute later.
  - **a.** Click Once to specify the command to execute only once. You must specify the date and the time you want the command to execute.
  - **b.** Click Recurring to specify that you want the command to be executed in a recurring manner. You must specify the from and to date and time. You can execute the command:
    - Every specific time. For example every twenty minutes.
    - Daily- You can select Daily if you want the selected command to be executed every day.
    - Weekly- You can select which day of the week you want to execute the command.
    - Monthly- You can select which day of the month you want to execute the comand.
- **Step 6** Enter the values for the comment.
- **Step 7** To preview the executed command, click **Preview**.
- **Step 8** To execute the command as specified in the command window, click **Execute Now**.
- **Step 9** To close the window, click **Close**.

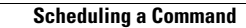